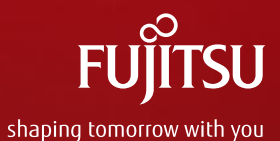

**Product Related Services** 

## Aktivierung des Support Pack & SolutionPack

**BLP CATM PRS PPM** 

May 2017

## Support Pack-Aktivierung Allgemeine Informationen

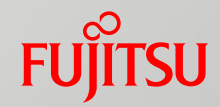

- 1) Der mit einem Support Pack oder SolutionPack erworbene Service muss nach dem Kauf innerhalb von **30 Tagen** über eine Registrierung im Fujitsu Support Pack Portal aktiviert werden
- 2) Der Registrierungsprozess für die Aktivierung einzelner Support Packs HW/SW unterscheidet sich von der kombinierten Registrierung (Massenregistrierung) der Support Packs und SolutionPacks für Infrastrukturkonfigurationen wie beispielsweise Fujitsu Integrated Systems. Im Gegensatz zur allgemeinen Regel, dass Support Packs innerhalb von 90 Tagen erworben werden können, ist die Massenregistrierung nur möglich, wenn die Produkte und zugehörigen Support Packs gleichzeitig bestellt werden.
- 3) Auf Grundlage des dem Kunden mit einem **Servicezertifikat** (Service Certificate) bereitgestellten Aktivierungsschlüssels wird ermittelt, ob ein einzelner Service aktiviert werden muss oder ob Services für eine Infrastrukturkonfiguration aktiviert werden müssen. Der Anwender wird entsprechend durch die nachfolgenden Schritte geführt:
  - Einzelregistrierung (Individual Registration)
    - Dieser Prozess startet automatisch, wenn keine Infrastrukturkonfiguration ermittelt wurde.
    - Die Einzelregistrierung kann verwendet werden, um ein oder mehrere Support Packs zu registrieren.
    - Für jedes Support Pack stellt Fujitsu dem Kunden einen separaten Aktivierungsschlüssel zur Verfügung
  - Massenregistrierung (Bulk Registration)
    - Dieser Prozess startet automatisch, wenn <u>eine</u> Infrastrukturkonfiguration ermittelt wurde. Fujitsu stellt dem Kunden einen Master-Schlüssel für die gesamte Infrastrukturkonfiguration zur Verfügung.
    - Dieser Prozess kann vom Anwender sofern gewünscht in eine Einzelaktivierung (Individual Activation) geändert werden.
  - Nachfolgend sind die beiden Registrierungsprozesse detailliert beschrieben.

## Fujitsu Support Pack Portal

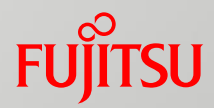

| FUĴÎTSU                               | Fujitsu Technology Solutions Internet   Change 🗷 | Search |
|---------------------------------------|--------------------------------------------------|--------|
| Products 🕑   Services 🕑   Solutions 🕑 | Support 🖲 🌔 Fujitsu Cloud 🖭 📔 About Fujitsu 🖭    |        |

#### Welcome to the Fujitsu SupportPack system.

T.

In order to continue, please select a language:

### https://ts.fujitsu.com/SupportPack/

-- Select --

| Products                   | Services                 | Solutions                | Corporate                                          | Country Selector             |
|----------------------------|--------------------------|--------------------------|----------------------------------------------------|------------------------------|
| Fujitsu Servers            | Fujitsu Cloud Solutions  | Infrastructure Solutions | About Fujitsu                                      | Fujitsu Continental Europe,  |
| Storage                    | Managed Infrastructure   | Industry Solutions       | About Fujitsu CEMEA&I                              | Middle East, Africa &        |
| Client Computing Devices   | Services                 | Business and Technology  | Newsroom                                           | India Change                 |
| Peripheral devices         | Product Support Services | Solutions                | Careers                                            | and the second               |
| Software                   |                          | Fujitsu Cloud Solutions  | Partners                                           |                              |
| Product Support Services   |                          |                          | Our approach to Corporate<br>Social Responsibility |                              |
|                            |                          |                          | Environmental Care                                 | E '/                         |
| Terror of the Interior Con |                          |                          |                                                    | Convictor 4005 - 2014 EUUTOU |

Terms of Use Imprint Contact Privacy Sitemap

Copyright 1995 - 2014 FUJITSU

## Support Pack-Zertifikat

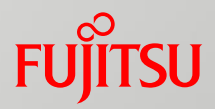

Das Zertifikat liefert dem Kunden die erforderlichen Informationen für den Registrierungsprozess.

Bereitgestellt wird es dem Kunden normalerweise

- per E-Mail, wenn im Kaufauftrag eine E-Mail-Adresse erfasst ist
- oder sonst per Post

Bei Fragen zum Registrierungsprozess: **Kontaktangaben für das jeweilige Land** sind auf dem Zertifikat zu finden.

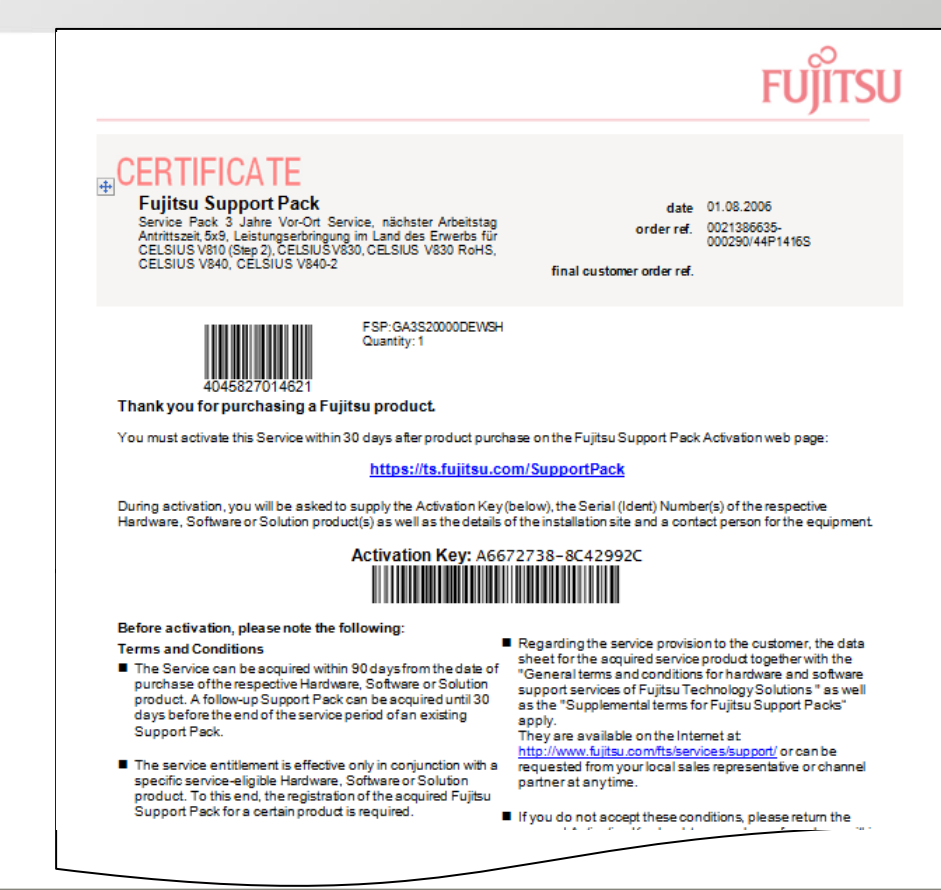

# Einzelregistrierung – Übersicht (1)

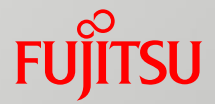

**Registrierung des Support Pack Hardware** 

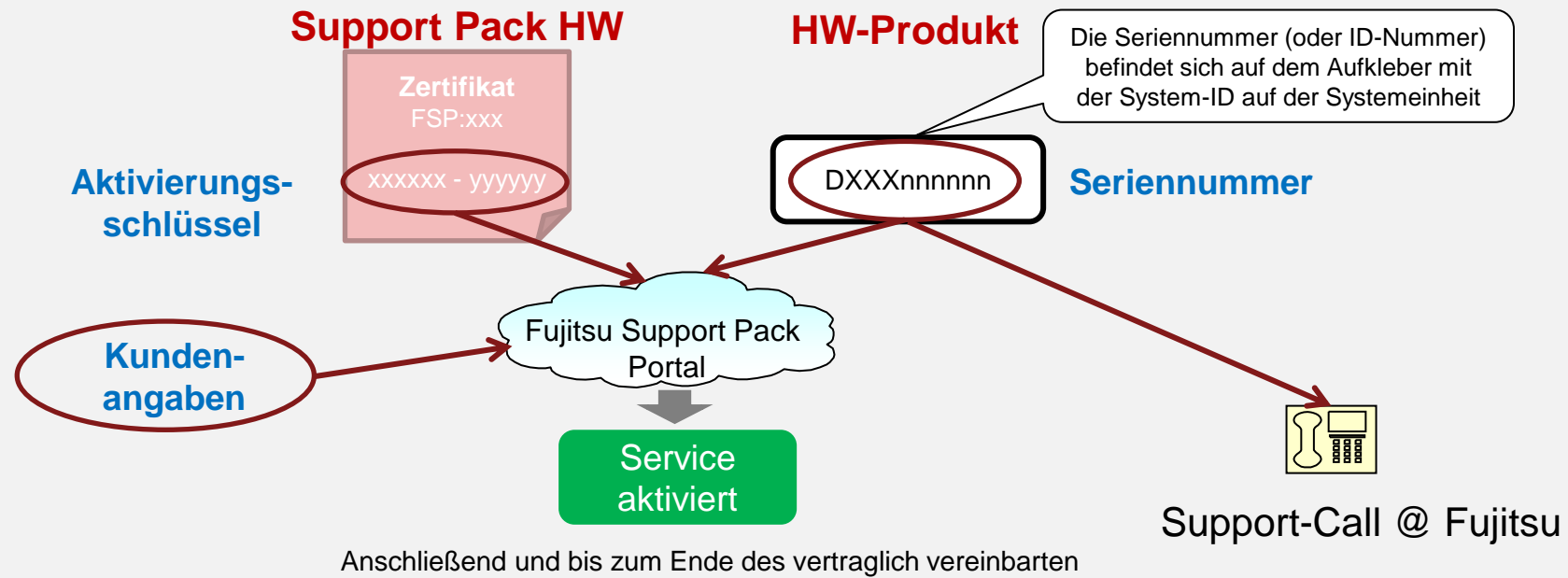

Servicezeitraums kann sich der Kunde an den Support von Fujitsu wenden

# Einzelregistrierung – Übersicht (2)

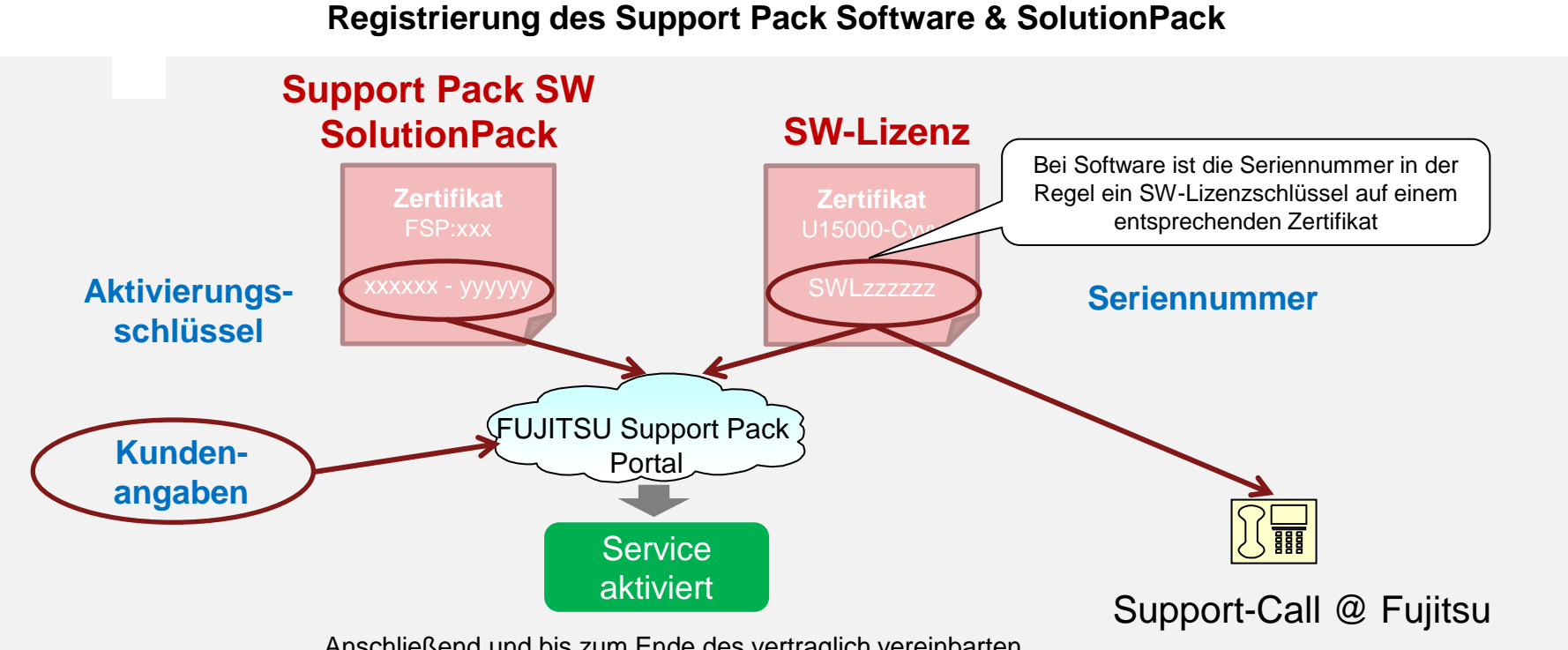

Anschließend und bis zum Ende des vertraglich vereinbarten

Servicezeitraums kann sich der Kunde an den Support von Fujitsu wenden

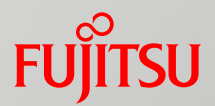

| FUJITSU                                           | Fujitsu Technology Solutions Internet   Change 💌 | Search |
|---------------------------------------------------|--------------------------------------------------|--------|
| Products ♥   Services ♥   Solutions ♥   Support ♥ | Fujitsu Cloud 🗹   About Fujitsu 🕑                |        |

#### Activate Service (Step 1 of 6)

Welcome to Fujitsu Support Pack Web Site.

Servicepartner Login>

| Geben Sie den Aktivierun                                                                        | gsschlüssel ein und fahren Sie mit ein                                                                                | em Klick auf <b>Submit</b> (Abschicken) fort |
|-------------------------------------------------------------------------------------------------|----------------------------------------------------------------------------------------------------|----------------------------------------------|
| Enter activation key<br>To start the activation process, A<br>contact and location information. | a your activation key. You can enter a used activation key                                                            | or Serial ID + postal code to reuse its      |
| Activation key: 961B7A3B - 2F4E6                                                                | E08                                                                                                    | <u>Submit</u> >                              |
| Optional: To reuse contact and location da<br>Please note: master activation keys canno         | ta of a former activation, please enter the used activation k<br>t be used as they have multiple contact information. | ey or Serial ID + postal code below.         |
| Activation key:                                                                                 | or Serial ID:                                                                                                    | and postal code:                             |
|                                                                                                 | Verwendung von Daten aus einer<br>früheren Aktiviering ist möglich                                                    |                                              |
|                                                                                                 | 6                                                                                                    | © 2017 F                                     |

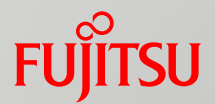

| FUjitsu                                                                                                    | Fujitsu Technology Solutions Internet   Change 💌 | Search     |
|----------------------------------------------------------------------------------------------------|--------------------------------------------------|------------|
| Products 🕑   Services 🕑   Solutions 🕑   Suppo                                                                                                    | rt 🕑   Fujitsu Cloud 🕑   About Fujitsu 🕑         |            |
| Activation (Step 2 of 6)                                                                                                    |                                                  |            |
| Congratulations on your purchase of a Fujitsu Support Pa                                                                                                    | ack.                                             |            |
| Support Pack Code FSP:GD4S60Z00DENC1                                                                                                    |                                                  |            |
| Description:<br>Support Pack 4 Jahre Vor-Ort Service, 4h Antrittszeit, 9x5, Servicepartner ist fest vereinbart, bei Fujitsu erfragen,<br>Leistungserbringung im Land des Erwerbs für Lifebook P772, Lifebook T902<br>To finalise your activation<br>(s) of the Hard-/Software to covered by the Support Pack. |                                                  |            |
| Sehen Sie sich die Support Pa<br>beginnen Sie die Registrierung<br>Start                                                                                                    | ack-Details an und<br>g mit einem Klick auf      | <u>n</u> > |

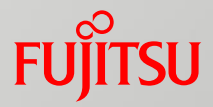

#### Activate your Support Pack (Step 3 of 6)

Enter only your name and e-mail address if you have activated in the past.

\* indicates mandatory fields

#### Location of Equipment

| company name: | Muster GmbH          |
|---------------|----------------------|
| address 1:*   | Wiesenhüttenplatz 17 |
| address 2:    |                      |
| town: *       | Frankfurt am Main    |
| postcode: *   | 60528                |
| county:       |                      |
| country: *    | GERMANY -            |

#### **Contact Information**

Male 
Female

| first name:* | Hermann                                        |                                                    |  |
|--------------|------------------------------------------------|----------------------------------------------------|--|
|              |                                                |                                                    |  |
|              | Please tick the box, if you allow us expiring. | to send an email notification when your service is |  |

## Einzelregistrierung – Schritt 3 (Forts.)

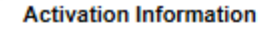

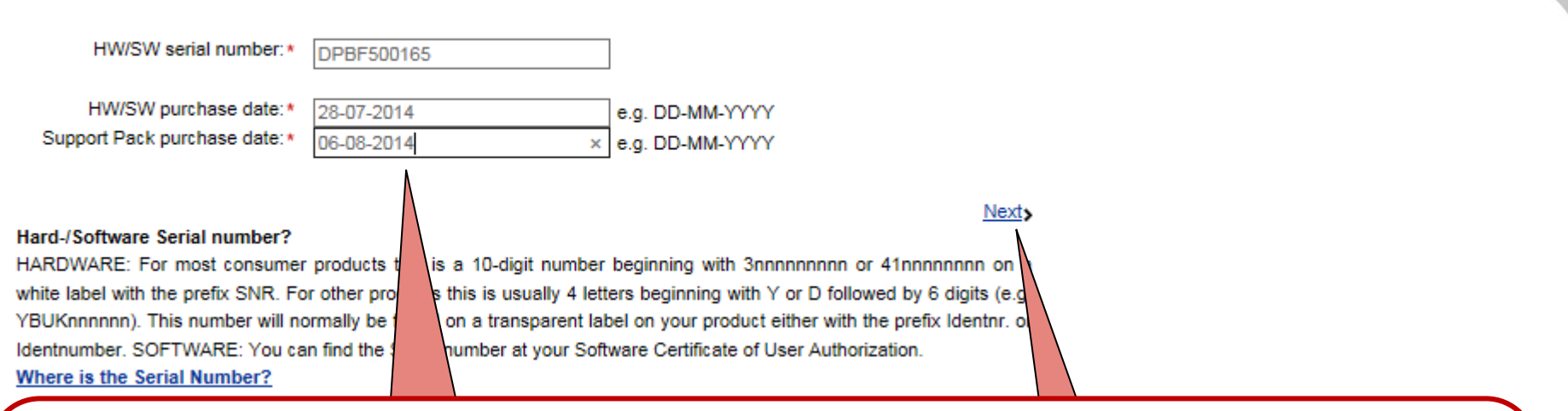

## Geben Sie Folgendes ein

- Standort- und Kontaktangaben (vorheriger Screenshot)
- HW-Seriennummer oder SW-Lizenzschlüssel (oder Gleichwertiges)
- Datum des Kaufauftrags des HW/SW-Produktes und Support Pack HW/SW (auf dem entsprechenden Lieferschein zu finden)
   und fahren Sie mit Next (Weiter) fort

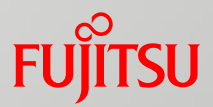

| FUĴÎTSU                                           | Fujitsu Technology Solutions Internet   Change 💌 | Search |
|---------------------------------------------------|--------------------------------------------------|--------|
| Products ♥   Services ♥   Solutions ♥   Support ♥ | Fujitsu Cloud 💌 🛛 About Fujitsu 💌                |        |

#### Confirm Activation (Step 4 of 6)

Please verify that the information is correct and submit, or go back to the previous screen.

| Support Pack to activate                   |
|--------------------------------------------|
| Support Pack 4 Jahre Vor-Ort Service, 4h   |
| Antrittszeit, 9x5, Servicepartner ist fest |
| vereinbart, bei Fujitsu erfragen,          |
| Leistungserbringung im Land des            |
| Erwerbs für Lifebook P772, Lifebook T902   |

Activation Key 961B7A3B-2F4E6E08

#### Location of Equipment

Muster GmbH Wiesenhüttenplatz 17 60528 Frankfurt am Main GERMANY Contact Hermann Schmitt hermann.schmitt@Muster.org +4969783545 +49171565656 +4969783333

#### Hard- or Software DPBF500165 LB T902 /WIN8 READY/i5-3320M/4 GB/DVD/

Activation Status Ready to activate

## Bestätigen Sie die Aktivierungsdetails und

- kehren Sie mit Back (Zurück) zur vorherigen Anzeige zurück, falls Korrekturen erforderlich sind,
- oder fahren Sie mit Next fort
   Der Prozess geht mit Schritt 6 weiter

Back>

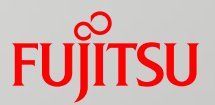

| FUJITSU                                   | Fujitsu Technology Solutions Internet   Change 💌 | Search |
|-------------------------------------------|--------------------------------------------------|--------|
| Products 💌   Services 🔍   Solutions 🔍   S | Support 🗹   Fujitsu Cloud 🗹   About Fujitsu 🕑    |        |

Activation Saved (Step 6 of 6)

Thank you for activating your Service with Fujitsu. If you entered an email address, an activation confirmation will be emailed to you.

You can now print this page for your records.

Print>

More activations using a different key>

#### Support Pack to activate

Support Pack 4 Jahre Vor-Ort Service, 4h Antrittszeit, 9x5, Servicepartner ist fest vereinbart, bei Fujitsu erfragen, Leistungserbringung im Land des Erwerbs für Lifebook P772, Lifebook T902

Activation Key 961B7A3B-2F4E6E08

#### Contact

Location of Equipment Muster GmbH Wiesenhüttenplatz 17 60528 Frankfurt am Main GERMANY

Hard- or Software DPBE500165 LB T902 /WIN8 READY/i5-3320M/4 GB/DVD/

Hermann Schmitt hermann.schmitt@Muster.org +4969783545+49171565656+4969783333

Activation Status Completed

- Drucken Sie die Aktivierungsdetails nach Bedarf
- Wählen Sie More activations (Weitere • Aktivierungen), wenn weitere SupportPacks aktiviert werden sollen
- Oder verlassen Sie das Registrierungsportal

## Massenregistrierung – Übersicht

Bei Aufträgen, die eine Infrastrukturkonfiguration und die entsprechenden Support Packs beinhalten, werden die jeweiligen Seriennummern während des Registrierungsprozesses automatisch ermittelt

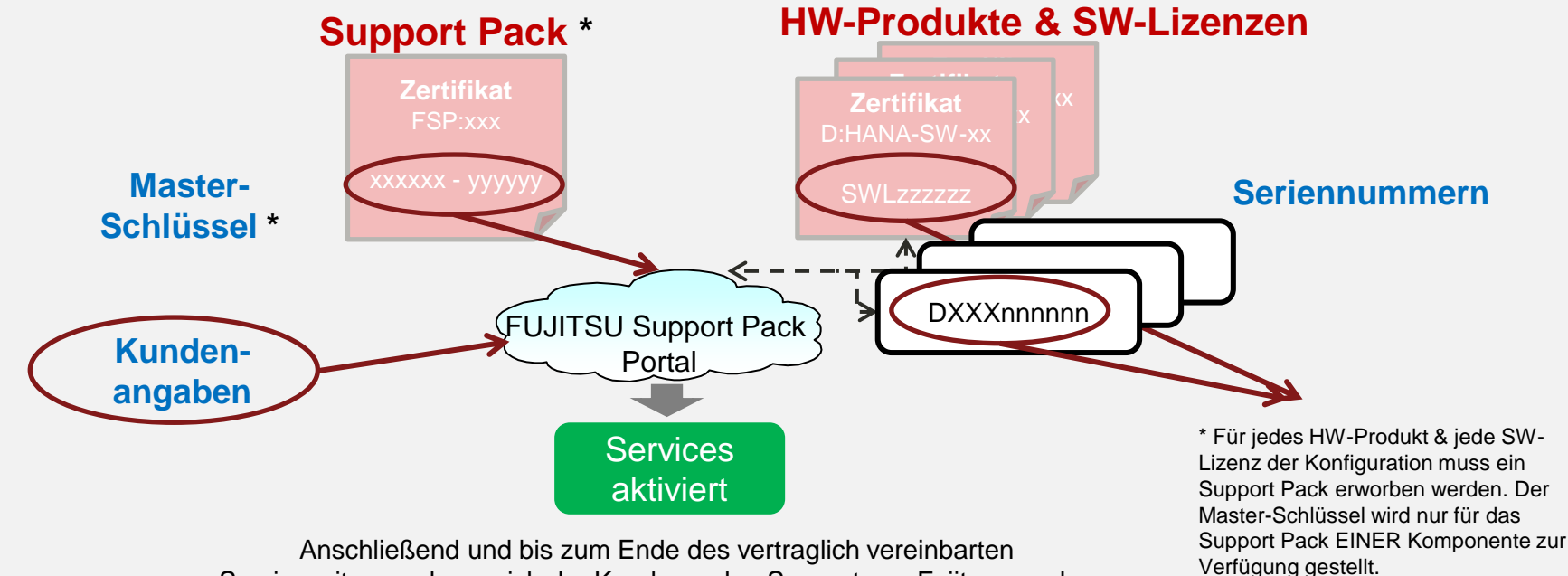

Servicezeitraums kann sich der Kunde an den Support von Fujitsu wenden

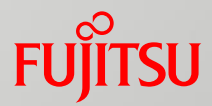

| FUĴĨTSU                                           | Fujitsu Technology Solutions Internet   Change 💌 | Search |
|---------------------------------------------------|--------------------------------------------------|--------|
| Products 🕑   Services 🕑   Solutions 🕑   Support 🕑 | Fujitsu Cloud 🗹 🛛 About Fujitsu 🗹                |        |

#### Activate Service (Step 1 of 6)

Welcome to Fujitsu Support Pack Web Site.

Servicepartner Loginy

#### Activation

This site can be used to activate your purchased Support Pack(s) against your Hard-/Software serial numbers. By this activation you will confirm which Support Pack Service applies to your equipment at which address. This will ensure that our warranty database is updated to reflect your purchase and that your service requirements are known to our Service Providers.

| Geben Sie den Aktivierungsschlüssel ein und fahren Sie mit einem Klick auf <b>Submit</b> (Abschicken) fort<br>(Den Schlüssel finden Sie auf dem SupportPack-Zertifikat) |                                                                                            |  |
|----------------------------------------------------------------------------------------------------|--------------------------------------------------------------------------------------------|--|
| Enter activation key To start the activation process, please location information.                                                                                      | enter a used activation key or Serial ID + postal code to reuse its contact and            |  |
| Activation key: B028B378 - 3D40D5A7                                                                                                    | <u>Submit</u> >                                                                            |  |
| Optional: To reuse contact and location data of a former activation, pleas<br>master activation keys cannot be used as they have multiple contact info                  | e enter the used activation key or Serial ID + postal code below. Please note:<br>rmation. |  |
| Activation key:                                                                                                    | or Serial ID: and postal code:                                                             |  |
| Verwendung vor                                                                                                    | n Daten aus einer früheren Aktiviering möglich                                             |  |

| FUĴÎTSU                               | Fujitsu Technology Solutions Internet   Change 🖤 | Search |
|---------------------------------------|--------------------------------------------------|--------|
| Products 🔍   Services 🔍   Solutions 🔍 | Support 🕑 📔 Fujitsu Cloud 🕑 📔 About Fujitsu 🕑    |        |

#### Activation (Step 2 of 6)

Congratulations on your purchase of a Fujitsu Solution Support Pack.

Solution Identifier Support Pack Code: FSP:G-003HS80PRHP1

SolutionPack order code: 0002964457

#### Description:

SolutionPack 3 years Fujitsu Power Appliance for SAP HANA - Base license, 2h remote response, 9x5, service partner specified, contact Fujitsu for FJ Power Appliance SAP HANAfor FJ Power Appliance SAP HANA

Total number of Support Packs to be registered (including SolutionPack): 12 Please note: You have received a master key for a Solution Registration. The delivered Solution configuration includes several hardware and/or software products for which a service activation is needed. In the following a complete list of serial number for the delivered configuration is required.

To finalize your activation you must now complete the following form with your company information. For the Solution Registry the number shown above and the amount of serial numbers for registration must be identical.

Das System hat eine Infrastrukturkonfiguration mit **12** Support Packs ermittelt. Sehen Sie sich die Support Pack-Details an und beginnen Sie die Registrierung mit einem Klick auf **Start** 

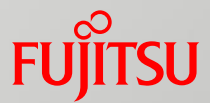

| FUĴÎTSU                                                                                                 | Fujitsu Technology Solutions Internet   Change 🗹                                                                     | earch Q                                                                                                    |
|----------------------------------------------------------------------------------------------------|----------------------------------------------------------------------------------------------------|----------------------------------------------------------------------------------------------------|
| Products 🗹 Services 🗹                                                                                   | Solutions 🕑   Support 🕑   Fujitsu Cloud 🕑   About Fujitsu 🕑                                                          |                                                                                                    |
| Activate your Solution                                                                                  | Support Packs (Step 3 of 6)                                                                                          |                                                                                                    |
| Enter only your name and e-mail a                                                                       | ddress if you have activated in the past.                                                                            |                                                                                                    |
| * indicates mandatory fields                                                                            |                                                                                                    | Wechseln Sie ggf. zur Einzelregistrierung                                                                                                    |
| If you want to discard solution regiberedirected to the "Dicard Solution Discard Solution Registration" | stration and use common registration <u>process places once</u> on the button below. You'll<br>on Registration" page |                                                                                                    |
| Location of Equipment                                                                                   |                                                                                                    |                                                                                                    |
| company name:<br>address 1:*<br>address 2:<br>town:*<br>postcode:*<br>country:<br>country:*             | Consulting SAMPLE<br>Mainstreet 27<br>Frankfurt am Main<br>60528<br>GERMANY                                          |                                                                                                    |
| Contact Information                                                                                     |                                                                                                    |                                                                                                    |
| first name:*                                                                                            | Male     Female                                                                                                    |                                                                                                    |
|                                                                                                    |                                                                                                    |                                                                                                    |
| <ul> <li>Please tick the box<br/>expiring.</li> </ul>                                                   | c, if you allow us to send an email notification when your service is                                                | s and the second second se |

## Massenregistrierung – Schritt 3 (Forts.)

|                      | Solution Packs Information |
|----------------------|----------------------------|
| Support Pack WarCode | Serial Number              |
| FSP:GA3S60000DEPX6   | YLTR000017                 |
| FSP:GA3S60000DEPX6   | YLTR000018                 |
| FSP:GA3S60Z00DEPY3   | YLN\/000002                |
| FSP:GD3S60Z00DES35   | YLJ0000002                 |
| FSP:G-SS3BR00PRV08   | SWL0197301                 |
| FSP:G-SS3RF60PRRC1   | SWL0197303                 |
| FSP:G-SE3FA60PRL63   | NO851EE8384E1750           |
| FSP:G-SE3FA60PRL63   | NO93F9AE9A14E430           |
| FSP:G-SS3BG00PRV07   | SWL0197298                 |
| FSP:G-SS3BG00PRV07   | SWL0197299                 |
| FSP:G-SS3BG00PR\/07  | SWL0197300                 |
| FSP:G-SS3A560PRV08   | SWL0197302                 |

#### Hard-/Software Serial number?

HARDWARE: For most consumer products this is a 10-digit number beginning with 3nnnnnnn or 41nnnnnnn on a white label with the prefix SNR. For other products this is usually 4 letters beginning with Y or D followed by 6 digits (e.g. YBUKnnnnn). This number will normally be found on a transparent label on your product either with the prefix Identnr. or Identnumber. SOFTWARE: You can find the Serial number at your Software Certificate of User Authorization. Where is the Serial Number? Die ermittelten, zu registrierenden HW-Seriennummern und SW-Lizenzschlüssel, werden automatisch bereitgestellt

Geben Sie die Standort- und Kontaktangaben ein (vorheriger Screenshot) und fahren Sie mit **Next** (Weiter) fort

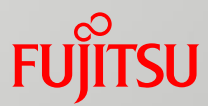

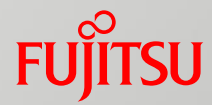

| FUĴĨTSU                                         | Fujitsu Technology Solutions Internet   Change 🕑 | Search |  |
|-------------------------------------------------|--------------------------------------------------|--------|--|
| Products 🕑   Services 🕑   Solutions 🕑   Support | 🗵   Fujitsu Cloud 🗹   About Fujitsu 🕑            |        |  |

Activation Key

B028B378-3D40D5A7

#### Confirm Activation (Step 4 of 6)

Warning: The product already has the Support Pack you are activating.

Please verify that the information is correct and submit, or go back to the previous screen.

#### Support Pack to activate

VMW Virtual SAN w/o SP-3vr

SolutionPack 3 years Fujitsu Power Appliance for SAP HANA - Base license, 2h remote response, 9x5, service partner specified, contact Fujitsu for FJ Power Appliance SAP HANAfor FJ Power Appliance SAP HANA

| Location of Equipment<br>Consulting SAMPLE<br>Mainstreet 27<br>60528 Frankfurt am Main<br>GERMANY | Contact<br>Hermann Schmitt<br>hermann.schmitt@consulting.org<br>+49 69 921010-1234567 |
|---------------------------------------------------------------------------------------------------|---------------------------------------------------------------------------------------|
| Hard- or Software<br>YLTR000017<br>PY RX4770 M1                                                   | Activation Status<br>Ready to activate                                                |
| SWL0197299<br>VMware vSohere ENT-PL w/o SP-3vr                                                    | Ready to activate                                                                     |
|                                                                                                   |                                                                                       |
| SWL0197300<br>VMware vSphere ENT-PL w/o SP-3yr                                                    | Ready to activate                                                                     |
| SWI 0197302                                                                                       | Ready to activate                                                                     |

Bestätigen Sie die Aktivierungsdetails und

- kehren Sie mit Back (Zurück) zur vorherigen Anzeige zurück, falls Korrekturen erforderlich sind,
- oder fahren Sie mit Next fort
   Der Prozess geht mit Schritt 6 weiter

Back>

Next>

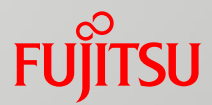

| FUĴĨTSU                                           | Fujitsu Technology Solutions Internet │ Change 🗹 | Search |
|---------------------------------------------------|--------------------------------------------------|--------|
| Products 🕑   Services 🕑   Solutions 🔍   Support 🕑 | Fujitsu Cloud 🕑 📔 About Fujitsu 🕑 📔              |        |

#### Activation Saved (Step 6 of 6)

Thank you for activating your Service with Fujitsu. If you entered an email address, an activation confirmation will be emailed to you.

You can now print this page for your records.

Print>

More activations using a different keys

#### Support Pack to activate

SolutionPack 3 years Fujitsu Power Appliance for SAP HANA - Base license, 2h remote response, 9x5, service partner specified, contact Fujitsu for FJ Power Appliance SAP HANAfor FJ Power Appliance SAP HANA

Location of Equipment Consulting SAMPLE Mainstreet 27 60528 Frankfurt am Main GERMANY

Hard- or Software YLTR000017 PY RX4770 M1 Activation Key B028B378-3D40D5A7

#### Contact Hermann Scmitt hermann.schmitt@consulting.org +49 69 921010-1234567

Activation Status Completed

- Drucken Sie die Aktivierungsdetails nach Bedarf
- Wählen Sie More activations (Weitere Aktivierungen), wenn weitere Support Packs aktiviert werden sollen
- Oder verlassen Sie das Registrierungsportal

. . .

SWL0197302 VMW Virtual SAN w/o SP-3yr Completed

# FUJITSU

shaping tomorrow with you